## Регистрация в Web студент

Изпълнете <u>https://student.unwe.bg/Default</u>

## Появява се следният екран:

| 🙍 (153) Маћалигіђчијау:: 🗙 👩 Преглед на организа:: 🗙 👰 Разписа                                                                                                    | ние за Иконо 🗙 🔯 Повца – dit@unwe.bg 🗙                                                                                                    | 💼 Боженци, Егьра, Соко 🗙 🛛 🦛 3                                                                                                    | Эмоциональный инте Х                                                                                                    | 🛛 💯 Разписание за Иконо 🗙 🛛 🐢 Программа развития                                                                                                    | х 👰 Вход в Уеб Студент = ) 🗙 🕂                                                               | - σ ×                    |
|----------------------------------------------------------------------------------------------------|----------------------------------------------------------------------------------------------------|----------------------------------------------------------------------------------------------------|----------------------------------------------------------------------------------------------------|----------------------------------------------------------------------------------------------------|----------------------------------------------------------------------------------------------|--------------------------|
| ← → C ① 🔒 student.unwe.bg/Default                                                                                                    |                                                                                                    |                                                                                                    |                                                                                                    |                                                                                                    |                                                                                              | ¢ 🗿 O                    |
| 🔡 Apps M Inbox (266) - svetlal 🔇 .:: AdminRHE 1 🍇 Google Превод                                                                                                    | ач 👰 УНСС:WEB-СТУДЕНТ 🚷 АдминПро 😝 (1                                                                                                    | 7) Facebook 🔇 192.168.1.52/glavn                                                                                                    |                                                                                                    | о 🧿 Студентски практи 😵 РЕГИСТЪР НА ДЕЙ 🧐                                                                                                    | : AdminRDHE : 💥 Рейтингова систе                                                             | 54                       |
| <u>e</u>                                                                                                    | УНИВЕРСИТЕТ ЗА<br>Духът прави силата                                                                                                    | а национал                                                                                                    | лно и се                                                                                                    | ВЕТОВНО СТОПАНСТЕ                                                                                                    | 0                                                                                            | ÷                        |
|                                                                                                    |                                                                                                    | Уеб Студе                                                                                                    | ент                                                                                                    |                                                                                                    |                                                                                              |                          |
|                                                                                                    |                                                                                                    |                                                                                                    |                                                                                                    |                                                                                                    |                                                                                              |                          |
| Важно за клан<br>Калкено за клан<br>Колоска за ко<br>Успозна за ко<br>Студените<br>Студените<br>Важно за всі<br>трябва да ра<br>Инстримана<br>ал въпроон с<br>Тлоо<br>Нестримана | ирането по слециалности след Втори курс<br>оргод-лина за подаване за палотехни<br>мидиДАТИТЕ ЗА ОБЩЕЖИТИЕ[Срокьт за под<br>прадититезане за общежитие се изискатава за<br>изити се изискатава за общежитие се изискатава за<br>изити се изискатава за общежитие се изискатава за<br>изити се изискатава за общежитие се изискатава за<br>силотеми за лист.741.ИСНИ основа за обрем<br>т и курс от напр. "Искомина" и "Администр<br>т и курс от напр. "Искомина" и "Администр<br>т и курс от напр. "Искомина" и "Администр<br>и суденти!!! Всеки студент ще получава з<br>бита в учебния процес е нег!!!Минто и паро<br>половежана на силота на оклазни изипит,<br>продекадене за оклази занятия | в след атори кусс<br>даване на нояби за класиране з<br>нично от студента като средное<br>ческих управление", редовно<br>радия и управление", редовно<br>илата за университетския имей<br>лата за университетския имей<br>Такт<br>студентите могат да се обръщ | заобщежитие на стуу<br>аритнетично от всичи<br>о обучение подават м<br>чил чрез своя универс<br>ийл на всеки студент си<br>щат иъък: 02/8185 604 () | дентите от 2-5 курс за уч. 2020/2021 г. е удължен и<br>положени и неположени излити през коминалат<br>опби за избираени дисциплики за 3 и 4 семестър и<br>изтетски имейп(този с домейн @unve.bg) и задълж<br>в намира в съответната част на "Уеб студент"<br>Даниела Иванова) 02/8195 458 (Иван Шиндов) в раf | до 10.07.2020 г<br>у учебна година.<br>от 17.02.2020 г. до<br>ително ще<br>5отно време 8:00- |                          |
|                                                                                                    | Вход за студенти                                                                                                    |                                                                                                    |                                                                                                    | Данните в Информационната система "Уеб-                                                                                                    |                                                                                              |                          |
|                                                                                                    | Факултетен номер                                                                                                    |                                                                                                    |                                                                                                    | В руски с клузиналири в решли средни<br>обръдайте към инспектора, обслужващ<br>ващата специалност в дирещия "Учебна                                                                                                    |                                                                                              |                          |
|                                                                                                    | ЕГН/ЛНЧ                                                                                                    |                                                                                                    |                                                                                                    | денност.<br>За препоръки и проблеми относно системата                                                                                                    |                                                                                              |                          |
| https://bit.ly/15C2yzw                                                                                                    | Парола                                                                                                    |                                                                                                    |                                                                                                    | dit@unve.bg<br>analva@unve.bg                                                                                                    |                                                                                              |                          |
| 🔳 २ म 🔚 थी 🧕 🚱 🕸 🖥                                                                                                    |                                                                                                    |                                                                                                    |                                                                                                    |                                                                                                    | 7 🗢 ^ A                                                                                      | 💭 40) ENG 5.10.2020 r. 🍓 |

## Натиснете бутон Регистрация

| 💁 (163) Mahamrityunjayi: X   🎒 Прегинд на органисан: X   👰 Разписание за Ихоно: X   💇 Поща – dit@unive.bg - X   🎼 Бохенци, Епіра, Соно: X   🚸 Эмоциональный нит                                                                                                    | с 🗴   👰 Разписание за Иконо: 🗴   🧠 Программа развития 🗴 🖉 Вход в Уеб Студент с) 🗴 🕂 🗕 —                                                                                                    | σ×    |
|----------------------------------------------------------------------------------------------------|----------------------------------------------------------------------------------------------------|-------|
| ← → C △ ( a studenturive.bg/Default                                                                                                    |                                                                                                    | x 0 0 |
| 🔡 Apps M Inbox (266) - svetlal 🧿 AdminiRHE 1 🍇 Google Преводан 👰 УНССЖЕВ-СТУДЕНТ 🔇 АдминПро 🚯 (7) Facebook 🔇 192.168.1.52/glavn 🚦 Sign in to you                                                                                                    | и ассо 😨 Студентски практи 😨 РЕГИСТЪР НА ДЕЙ 🧟: AdminRDHE : 💥 Рейтингова систем                                                                                                    | 28    |
| УНИВЕРСИТЕТ ЗА НАЦИОНАЛНО И Духът прави силата                                                                                                    | СВЕТОВНО СТОПАНСТВО                                                                                                    | *<br> |
| Аухът прави силота Вахно за киласиране за лисси си учислава ленно от студента като средноритетично от в Уческу за видирати се изучислава о общескита и от слудента като средноритетично от в Уческу за видирати се изучислава са слав (2)* Испораеми дисциплени за ЛиСТАН ДиОННА доржа и слав (2)* Испораеми дисциплени за ЛиСТАН ДиОННА доржа и слав сузъева С студентие от таро и кноску и слуденти и пораване и и информация чрез свол учи трабва да работи в учебии процес с нено!!!Иното на рибинати ка информация чрез свол учи трабва да работи в учебии процес с нено!!!Иното на рибина и информация чрез свол учи трабва да работи в учебии процес с нено!!!Иното на рибина на учиверситетския инийн на всеки студен за въпроси свързани с провеждането на онлайн изилит, студентите могат да се обръщат към: 028185/ 17.00 Инстриция за посескане на онлайн заният. Вход за студенти! Вход за студенти! Вход за студенти! Вход за студенти! Вход за студенти! Вход за студенти! Вход за студенти! Вход за студенти Вход за студенти! | студентите от 2-5 курс за ук. 2020/2021 г. е удължен до 10.07.2020 г<br>списит положени и неположени клити през клиналата учебка година.<br>ат молби за избираеми дисциплини за 3 и 4 семестър от 17.02.2020 г. до<br>верситетски миейл(този с докейн (Вилие.bg) и задължително це<br>ит се намира в състветната част на "Убб студент"<br>804 (Даниела Иванова) 02/8195 458 (Иван Шиндов) в работно време 8:00-<br>00 Слудент се избиронационата система "Усб-<br>При нескответствие на дананто среме.<br>При нескответствие на дананто се<br>обрищайте към инселеста, обслужащ<br>вщита специалност в дирекция "Учебна<br>дайност.<br>За препоръм и проблеми относно системата,<br>моге да се свърчете с нас слединте дарски<br>сибдините 5 и |       |
| Регистрация     Забравена паропа                                                                                                    |                                                                                                    | 13.35 |

Въведете **Факултетен номер, ЕГН, Елекронна поща**. Пощата е Вашата лична поща, която ползвате и знаете паролата за вход. Въведете парола за вход в Web студент и я потвърдете. Потвърдете, че сте съгласен с правата за защита на личните данни.

| 🚦 (163) Маћатитјушијаус 🗙   🍘 Преглед на организац 🗙   👰 Разписание за Иконос 🗙   💁 Поща – dit@ | иличе.bg - 🗙 📔 🧑, Боженци, Епъра, Соко 🗴 📔 🧠 Эмоциональный инте 🗴 📔 👰 Разписание за Иконо: 🗙 | Программа развития: Х 🦉 Регистрация на нов п: Х +    | - a x          |
|-------------------------------------------------------------------------------------------------|----------------------------------------------------------------------------------------------|------------------------------------------------------|----------------|
| ← → C ☆ 🔒 student.unwe.bg/NewRegistration                                                       |                                                                                              |                                                      | ☆ 🚳 0          |
| 🔛 Apps M Inbox (266) - svetlal 🔇 .:: AdminRHE : 🎥 Google Преводач 👰 УНССАЧЕВ-СТУДЕНТ 📀 А        | дминПро 😝 (7) Facebook 😵 192.168.1.52/glavn 🚼 Sign in to your acco 😵 Студентски практи (     | 😵 РЕГИСТЪР НА ДЕЙ 🔇: AdminRDHE : 💥 Рейтингова систем | 30             |
| УНИВЕРСИ<br>Дукът прави сила                                                                    | ТЕТ ЗА НАЦИОНАЛНО И СВЕТОВНО С                                                               | топанство                                            |                |
|                                                                                                 | Уеб Студент                                                                                  |                                                      |                |
| 🗲 Към началната страница                                                                        |                                                                                              |                                                      |                |
|                                                                                                 | Регистрация на нов потребител                                                                |                                                      |                |
| Факултетен номер                                                                                |                                                                                              |                                                      |                |
| ЕГНИЛНЧ                                                                                         |                                                                                              |                                                      |                |
| Електронна поща                                                                                 |                                                                                              |                                                      |                |
| Парола                                                                                          |                                                                                              |                                                      |                |
| Потвърждаване на паролата                                                                       |                                                                                              |                                                      |                |
|                                                                                                 | Потвърждавам, че съм съгласен с правата за защита на личните данни.                          |                                                      |                |
|                                                                                                 |                                                                                              |                                                      |                |
|                                                                                                 |                                                                                              |                                                      |                |
|                                                                                                 |                                                                                              |                                                      |                |
|                                                                                                 |                                                                                              |                                                      |                |
|                                                                                                 |                                                                                              |                                                      |                |
|                                                                                                 |                                                                                              |                                                      |                |
|                                                                                                 |                                                                                              |                                                      |                |
|                                                                                                 |                                                                                              |                                                      | 13-39          |
| 특 거 FT 🚍 빅 🚺 💽 💓 🥂 🚳 💴                                                                          |                                                                                              | بې (۵۵ 💭 🔍 💭 🖓 🔐                                     | 5.10.2020 r. 🕦 |

След регистрацията, на посочената от Вас поща получавате съобщение с линк за активиране на регистрацията. Ако не намерите съобщение в **Inbox**, проверете в папка **Spam**.

След активиране на регистрацията, се отваря началният екран на **Web студент.** Въветете Факултетен номер, ЕГН и парола. Потвърдете, че сте **съгласни с правата за защита на личните данни.** След потвърждението, се появява бутон **Вход.** 

|                                                                                                    | УНИВЕРСИТЕТ ЗА НАЦИОНАЛНО I                                                                                                    | И СВЕТОВНО СТОПАНСТВО                                                                                                    |
|----------------------------------------------------------------------------------------------------|----------------------------------------------------------------------------------------------------|----------------------------------------------------------------------------------------------------|
| 년 6<br>8<br>8<br>1<br>1<br>1<br>1<br>1<br>1<br>1<br>1<br>1<br>1<br>1<br>1<br>1<br>1<br>1<br>1<br>1 | одиодами десциплини за ЛИСТАНЦИОННА доржа на обучение<br>тудентите от 1 курс от напр. "Икономика" и "Администрация и управление", редовно обучение п<br>44.2020 г.<br>закио за всички студенти!!! Всеки студент ще получава учебни материали и информация чрез свог<br>рябва да работи в учебник порцес с нето!!!Имито и паролата на университетских имейл на всеки с<br>встроция за поовезане на оклайн колити пол боомата на тост<br>в въпроок свързани с провеждането на оклайн колити, студентите могат да се обръщат към: 028<br>7:00 | одават молби за избираеми дисциплини за 3 и 4 семестър от 17.02.2020 г. до<br>и университетски имейп/гози с доиейи @unive.bg) и задължително ще<br>тудеит се намира в съответната част на "Феб студинт"<br>186 604 (Даниела Иванова) 02/8195 458 (Иван Шикдов) в работно време 8:00-                                                                  |
|                                                                                                    | Вход за студенти<br>Фаултетен номер<br>ШПППП<br>Егилинч<br>егилинч<br>Парола<br>С Потеърхдавам, че съм съгласен с правата за защита на личните данни.<br>Вход<br>Регистрация<br>Q Забравена парола                                                                                                    | Данните в Информационната система "Иеб-<br>студент" се изглалскират в равние време.           Студент" се изглалскират в равние в даненте се<br>обръщайте съсма инстектора, обслужавац<br>авансст:           За препорния и проблеми относно системата,<br>може да се съзракте с нас на следните адреси.           ибщите by           илима фанне by |

Ако правите регистрация през мобилно устройство, поради по-малкия екран, много да се внимава да не се объркат полетата за ЕГН и парола. Много често се бъркат и системата издава съобщение Грешно въведено ЕГН, или парола.